# uc3m Universidad Carlos III de Madrid

# GUÍA DE AUTOMATRÍCULA PARA ALUMNOS DE NUEVO INGRESO EN PROGRAMAS DE DOCTORADO

#### ANTES DE INICIAR LA AUTOMATRÍCULA

Una vez recibida la comunicación de la uc3m confirmando tu admisión al programa de doctorado de tu elección, debes formalizar tu matrícula. La matrícula te otorgará derecho a seguimiento doctoral y a la utilización de los recursos necesarios para el desarrollo de tu trabajo, así como la garantía de cumplimiento de los derechos previstos por la normativa para los estudiantes de doctorado en su totalidad.

Desde el curso académico 2015-2016, los alumnos de doctorado de la Universidad Carlos III de Madrid pueden efectuar este proceso online a través de nuestra aplicación de AUTOMATRÍCULA (*ver página 7 de esta guía*).

Recuerda que deberás imprimir el resguardo de matrícula y abonaré de pago (si procede).

IMPORTANTE: Si tienes algún problema durante tu proceso de automatrícula, ponte en contacto con la Escuela de Doctorado enviando un email a gestiondoctorado@uc3m.es.

#### CUÁNDO REALIZAR LA AUTOMATRÍCULA

El periodo de automatrícula se abre en dos momentos del año:

- Para alumnos que inician sus estudios doctorales en el primer semestre (15 de noviembre)
- Para alumnos que inicien sus estudios doctorales en el segundo semestre (30 de marzo)
   Consulta la <u>web</u> para saber cuándo tendrás que matricularte dependiendo del inicio de tus estudios.

Las fechas establecidas para el inicio del curso (15 de noviembre o 30 de marzo) se tendrán en cuenta para estimar tu periodo de permanencia en el programa.

#### **ALUMNOS EN RENOVACIÓN**

En años siguientes deberás renovar tu matrícula al inicio de cada curso para mantener tu expediente activo. De lo contrario, éste quedará cerrado y no podrás seguir siendo alumno de la uc3m.

Para más información, consulta nuestra Guía de automatrícula para alumnos en renovación.

Consulta la <u>web</u> para saber cuándo tendrás que matricularte.

#### TASAS DE MATRÍCULA

La matrícula de los doctorandos de nuevo ingreso comprende los siguientes conceptos:

- Tasas de apertura de expediente, carné universitario, seguro escolar (para alumnos menores de 28 años) y gastos de secretaría.
- Tasa de seguimiento doctoral.
- Tasas de complementos formativos (Máximo 40 créditos ECTS). Sólo aplicable si la Comisión Académica de tu programa exige dichos complementos en su resolución de admisión.

#### FORMAS DE PAGO

Puedes realizar el pago de tu matrícula mediante una de las siguientes opciones:

- **Ingreso en entidad financiera.** Presenta el abonaré generado por la aplicación en cualquier oficina del Banco Santander de territorio español en un plazo máximo de diez días desde la fecha de matrícula.
- Domiciliación bancaria. Consigna el número de cuenta en la que deseas que se te haga el cargo (24 dígitos, incluyendo el código IBAN) y los datos personales del titular de la cuenta. Es imprescindible que dicha cuenta haya sido abierta en alguno de los estados miembros de la Zona Única de Pagos en Euros (SEPA).
- Pago electrónico por TPV (tarjeta de crédito / débito). El límite disponible de tu tarjeta de crédito o débito debe ser al menos el del importe de tu matrícula. De no ser así, puedes modificar la forma de pago o cancelar la matrícula haciendo click en el botón Desconexión.

#### ALUMNOS CON BECA O AYUDA ECONÓMICA PREDOCTORAL

Los estudiantes beneficiarios de una beca o ayuda predoctoral podrán efectuar también su matrícula mediante nuestra plataforma online.

Antes de proceder a la automatrícula, deberás haber informado a la Escuela de Doctorado de tu condición de becario, de forma que ésta quede reflejada en el momento de formalizar tu matrícula y puedas obtener las correspondientes bonificaciones. Si no lo has hecho, contacta con tu oficina o escribe a <u>gestiondoctorado@uc3m.es</u>

#### **OTRAS EXENCIONES Y BONIFICACIONES**

Los estudiantes también podrán disfrutar de exenciones o bonificaciones en las tasas de matrícula, siempre de conformidad con la legislación española, en las siguientes situaciones:

- Familia numerosa (categoría general y especial)
- Discapacidad
- Víctimas de terrorismo
- Huérfanos de funcionarios, civiles o militares fallecidos en acto de servicio

Antes de proceder a la automatrícula, deberás haber enviado a la Escuela de Doctorado la documentación justificativa que proceda en cada caso de forma que quede reflejado en el momento de formalizar tu matrícula y puedas obtener las correspondientes bonificaciones. Si no lo has hecho, contacta con tu oficina o escribe a <u>gestiondoctorado@uc3m.es</u>, indicando en el asunto el nombre de tu programa de doctorado.

#### **ALUMNOS A TIEMPO PARCIAL**

Si la Comisión Académica del programa autoriza tu solicitud de dedicación a tiempo parcial, abonarás una tasa reducida por el importe de tu matrícula.

#### ALUMNOS QUE INICIAN SUS ESTUDIOS EN EL SEGUNDO CUATRIMESTRE

Los alumnos que inicien su doctorado en marzo abonarán igualmente una tasa reducida, aplicable sólo a la primera matrícula.

#### ACTIVACIÓN DEL CORREO ELECTRÓNICO. ACCESO A GESTIÓN DOCTORAL Y AULA GLOBAL

Una vez realizada la matrícula, tu primer paso **imprescindible** es la activación de tu cuenta de correo electrónico uc3m, ya que será el principal canal de comunicación entre la universidad y tú. A través de ella recibirás notificaciones relevantes para tu formación y podrás realizar gestiones administrativas. Si lo deseas, puedes redireccionar los mensajes de esta cuenta a tu correo personal.

1. Para activar tu cuenta, deberás conocer previamente tu número de identificador de alumno NIA. **Puedes consultarlo aquí**.

2. Una vez tengas tu número de identificador de alumno, puedes **activar tu cuenta**, seleccionando la tercera opción "en cualquier otro caso".

CONSERVA TU USUARIO Y CONTRASEÑA DE CORREO UC3M, YA QUE TE PERMITIRÁN ACCEDER A TODOS LOS SERVICIOS WEB DE LA UNIVERSIDAD A LO LARGO DE TUS ESTUDIOS DE DOCTORADO

#### Otras funciones de tu correo uc3m

Los más importantes son:

Gestión Doctoral: Aplicación que te permitirá realizar, entre otras cosas:

- Matrícula. Renovación anual de tu matrícula de doctorado.
- Seguimiento doctoral. Publicación anual de tu Plan de Investigación y registro de actividades doctorales. Aquí podrás conocer el resultado de la evaluación emitida por la Comisión Académica de tu programa.
- **Expediente académico**. Consulta de los créditos y asignaturas matriculadas y su evaluación, así como de tus datos personales y de acceso a la universidad.

**Aula Global:** Las salas de estudiantes de esta plataforma virtual tienen el fin, entre otros, de facilitar tu comunicación con la dirección de tu programa de doctorado. A través de ellas podrás acceder a notificaciones, material e instrucciones publicadas por docentes y coordinadores.

Si extravías tu contraseña, puedes recuperarla <u>aquí</u>. Si tienes alguna incidencia relacionada con tu cuenta de correo UC3M, por favor, envía un e-mail a <u>caso@uc3m.es</u> adjuntando copia de tu DNI o pasaporte.

#### VALIDACIÓN DE TU MATRÍCULA DE DOCTORADO: DOCUMENTACIÓN A PRESENTAR

Finalizado el proceso de matrícula, deberás presentar en la Escuela de Doctorado de tu campus, en persona o por correo postal, la documentación original que acredita tu acceso al programa de doctorado (alguna de la cual ya presentaste en formato digital al realizar la solicitud de admisión). En algunos casos es necesario presentar copias compulsadas; en caso de no poder compulsarlas previamente, preséntalas en tu oficina junto a los originales y nuestros administradores lo harán de forma gratuita.

- **Copia compulsada** del título previo que da acceso al doctorado o recibo de abono de tasas del mismo. *No requerido a alumnos que hayan cursado estudios anteriormente en la uc3m.*
- **Copia compulsada** del certificado de notas de los estudios previos. *No requerido a alumnos que hayan cursado estudios anteriormente en la uc3m.*
- **Copia compulsada** del certificado emitido por tu universidad o institución de origen declarando que tu título previo da acceso a estudios de doctorado. *No requerido a alumnos que hayan cursado estudios anteriormente en universidades españolas.*

#### Si procedes de una universidad o institución extranjera:

- Estos tres documentos deberán presentarse en inglés o castellano (adjuntar traducción oficial si es necesario).
- Si la institución pertenece a un país ajeno al Espacio Europeo de Enseñanza Superior (EEES), el título y el certificado de notas deberán haber sido legalizado por vía diplomática (cuando proceda, a través de la Apostilla del Convenio de La Haya). Ten en cuenta que este procedimiento deberá llevarse a cabo desde el país de origen, por lo que recomendamos hacerlo con suficiente antelación.

Consulta el procedimiento que corresponde a tu país: Legalización de títulos extranjeros

- **Copia compulsada** de los documentos justificativos de exenciones y bonificaciones de matrícula (por ejemplo, los acreditativos de becas o familia numerosa).
- **Compromiso documental\*.** Documento suscrito al inicio de tus estudios por todas las partes implicadas en la realización de tu tesis (tutor, director, Comisión Académica y tú mismo como doctorando), en el cual:
- Se citan los derechos y deberes básicos que enmarcan el desarrollo de tu tesis bajo la tutoría y dirección designadas.
- Se deja constancia de las condiciones especiales (términos de confidencialidad, propiedad y uso de los resultados de la investigación, métodos de resolución de conflictos, etc.) que fueran relevantes para el desarrollo de tu tesis.

\*El modelo de este último documento te será enviado por correo electrónico antes del inicio del curso.

• **Documento de designación de tutor/director de tesis\*.** Documento suscrito igualmente por todas las partes. Se gestionará directamente por el gestor o gestora de tu Programa.

Fechas límite de entrega: 30 noviembre (primer cuatrimestre) y 15 abril (segundo cuatrimestre)

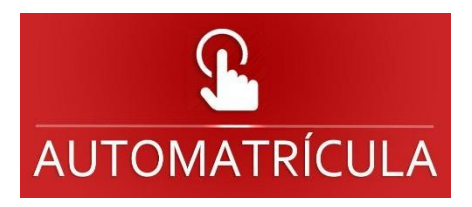

# **1.ACCESO A AUTOMATRÍCULA**

En este apartado te guiaremos a cada paso del proceso, tal como hemos explicado anteriormente, para ayudarte a realizar tu matrícula online. En primer lugar, debes acceder al siguiente enlace:

Automatrícula para alumnos de nuevo ingreso

| Iniciar se | sión |
|------------|------|
| Usuario/a  |      |
| Contraseña |      |
|            |      |

-**Usuario/a:** Número de DNI/NIE/o pasaporte (sin guiones ni espacios). El documento de identificación debe ser el mismo que nos facilitaste al completar el registro en la universidad. Completa con ceros a la izquierda si fuera necesario.

- Contraseña: será la que elegiste en el momento de completar la admisión en la universidad.

Si has olvidado tu contraseña, envía un email a <u>caso@uc3m.es</u> adjuntando copia de tu DNI o pasaporte.

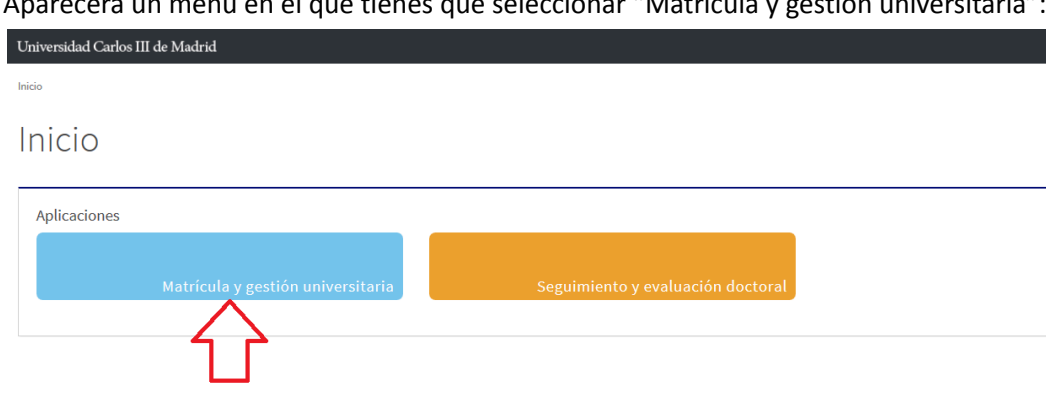

Aparecerá un menú en el que tienes que seleccionar "Matrícula y gestión universitaria":

Inicia haciendo click en Matrícula, y seleccionando nuevamente Matrícula en el menú desplegable.

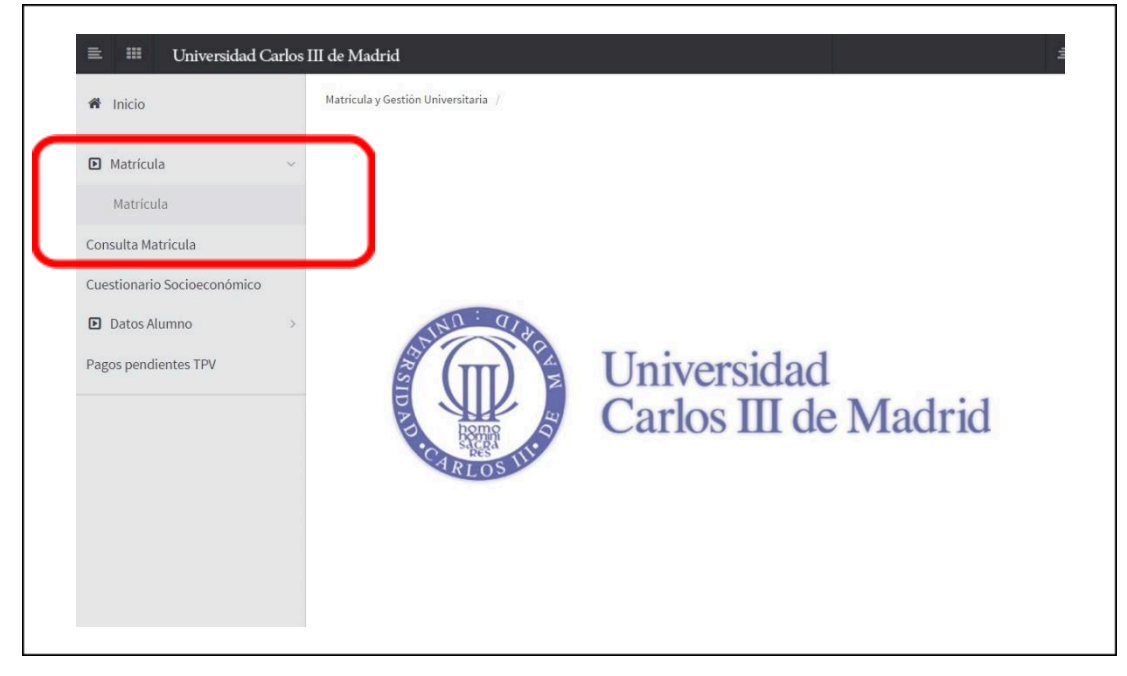

# **2.Datos personales**

Es importante que compruebes que tus datos personales en nuestra base de datos son correctos. Si encuentras algún error, por favor, modifícalo antes de continuar.

| ▶ Nombre y apellidc₃                                                                                                    |                                                   |                                        |                             | ► DNI                   |                                 |                      |  |
|----------------------------------------------------------------------------------------------------|---------------------------------------------------|----------------------------------------|-----------------------------|-------------------------|---------------------------------|----------------------|--|
| ▶ Año                                                                                                    | 2018/19-0                                         |                                        |                             |                         |                                 |                      |  |
| ▶ Centro                                                                                                    | 27 - Escuela de Doctorado                         |                                        |                             | ▶ NIA                   |                                 |                      |  |
| ▶ Estudio                                                                                                    | 118 - Doctorado en Ciencia e Ingeniería de Mater  | riales                                 |                             | Tipo d                  | e Estudios                      | 7 - Doctorado        |  |
| Plan de estudios                                                                                                    | 267 - Doctorado en Ciencia e Ingeniería de Materi | riales (RD 99/2011)                    |                             | Especi                  | ialidad                         | 0 - Sin Especialidad |  |
|                                                                                                    |                                                   |                                        |                             |                         |                                 |                      |  |
|                                                                                                    |                                                   |                                        |                             |                         | -0-                             |                      |  |
|                                                                                                    |                                                   | <u>Mis datos</u><br>personales         | Asignaturas a<br>matricular | Información del<br>pago | Confirmación de<br>la matrícula |                      |  |
| Δ                                                                                                    |                                                   |                                        |                             |                         |                                 |                      |  |
|                                                                                                    | Tras cump                                         | plimentar y revisar I                  | los Datos personale         | s pulsar el botón Asi   | gnaturas a matricu              | lar para continuar   |  |
| U                                                                                                    |                                                   |                                        |                             |                         |                                 |                      |  |
| U                                                                                                    |                                                   |                                        |                             |                         |                                 |                      |  |
|                                                                                                    | 50                                                |                                        |                             |                         |                                 |                      |  |
| MIS DATOS PERSONA                                                                                                    | LES                                               |                                        |                             |                         |                                 |                      |  |
| MIS DATOS PERSONA                                                                                                    | LES                                               |                                        |                             |                         |                                 |                      |  |
| MIS DATOS PERSONA                                                                                                    | LES                                               |                                        |                             |                         |                                 |                      |  |
| MIS DATOS PERSONA<br>Gestionar datos pe<br>N.U.S.S                                                                                                    | LES                                               |                                        |                             |                         |                                 |                      |  |
| MIS DATOS PERSONA<br>Gestionar datos pe<br>N.U.S.S                                                                                                    | LES                                               |                                        |                             |                         |                                 |                      |  |
| MIS DATOS PERSONA Gestionar datos pe N.U.S.S Domicilio habitual                                                                                             | LES                                               |                                        |                             |                         |                                 |                      |  |
| MIS DATOS PERSONA Gestionar datos pe N.U.S.S Domicílio habitual Fuera de España                                                                             | LES                                               |                                        |                             |                         |                                 |                      |  |
| MIS DATOS PERSONA<br>Gestionar datos pe<br>N.U.S.S<br>Domicilio habitual<br>Fuera de España<br>País                                                         | LES rsonales                                      |                                        |                             |                         |                                 |                      |  |
| MIS DATOS PERSONA<br>Gestionar datos pe<br>N.U.S.S<br>Domicilio habitual<br>Fuera de España<br>País<br>Domicilio                                            | LES rsonales                                      |                                        |                             |                         |                                 |                      |  |
| MIS DATOS PERSONA Gestionar datos pe N.U.S.S Domicilio habitual Fuera de España País Domicilio Código postal                                                | LES rsonales                                      | ······································ |                             |                         |                                 |                      |  |
| MIS DATOS PERSONA Gestionar datos pe N.U.S.S Domicilio habitual Fuera de España País Domicilio Código postal Localidad                                      | LES                                               | ـــــــــــــــــــــــــــــــــــــ  |                             |                         |                                 |                      |  |
| MIS DATOS PERSONA<br>Gestionar datos pe<br>N.U.S.S<br>Domicilio habitual<br>Fuera de España<br>País<br>Domicilio<br>Código postal<br>Localidad<br>Provincia | LES  rsonales  rsonales  España  España           |                                        |                             |                         |                                 |                      |  |
| MIS DATOS PERSONA Gestionar datos pe N.U.S.S Domicilio habitual Fuera de España País Domicilio Código postal Localidad Provincia Teléfono habitual          | LES                                               |                                        |                             |                         |                                 |                      |  |

| Domicilio                             |                                        |                 |
|---------------------------------------|----------------------------------------|-----------------|
| Código postal                         |                                        | م               |
| Localidad                             | Q                                      |                 |
| Provincia                             | Madrid                                 |                 |
| País                                  | España                                 |                 |
| Teléfono habitual                     | 2                                      |                 |
|                                       |                                        |                 |
| Autoriza difusión del                 | domicilio                              |                 |
| Datos de nacimiento                   |                                        |                 |
| Fuera de España                       |                                        |                 |
| Fecha de nacimiento                   | 04/10/1980                             | ej. DD//WW/AAAA |
| País de nacimiento                    | España                                 |                 |
| Localidad                             | Madrid                                 | <u>م</u>        |
| Código postal                         | 28001                                  | <u>م</u>        |
| Provincia                             | Madrid                                 |                 |
| País nacionalidad                     | España                                 |                 |
| Datos de contacto                     | 4000.0000@skumee.us2e                  | Opcional        |
| Otro e-mail                           |                                        | Siguiente       |
| RTANTE: Debes i<br>nal en el apartado | ntroducir un correo<br>o "Otro e-mail" |                 |
|                                       |                                        |                 |
|                                       |                                        | <b>\</b>        |

100XXXXXX@alumnos.uc3m.es

(NIA)

NIA = Número de Identificación de Alumno

#### Login: 100XXXXXX

**Contraseña:** Se generará una vez finalice el proceso de automatrícula y tu cuenta de correo esté activada. Podrás modificar esta contraseña si lo deseas.

Estas claves te proporcionarán acceso a la intranet de estudiantes de uc3m (Campus Global. Aula Global y Aula Virtual) a lo largo de todo tu periodo doctoral, por lo que te **rogamos las anotes en lugar seguro.** 

# 3.Elección de asignatura/s

Seleccionar, haciendo click en el botón +, la asignatura **"Seguimiento Doctoral Primer año"**, que figura en la pestaña **Plan.** 

| ▶ Nombre y apellidos |                                         | ▶ DNI            |                      | 111-11-1    | -faula   |
|----------------------|-----------------------------------------|------------------|----------------------|-------------|----------|
| ▶ Año                | 2018/19-0                               | * NIP            |                      | MI mat      | ricula   |
| ▶ Centro             | 27 - Escuela de Doctorado               | ▶ NIA            |                      | Asignaturas | Créditos |
| ▶ Estudio            | 104 - Doctorado en Derecho              | Tipo de Estudios | 7 - Doctorado        | 0           | 0        |
| Plan de estudios     | 261 - Doctorado en Derecho (RD 99/2011) | Especialidad     | 0 - Sin Especialidad |             |          |
| Régimen              | 0 - Régimen de Permanencia General      |                  |                      |             |          |

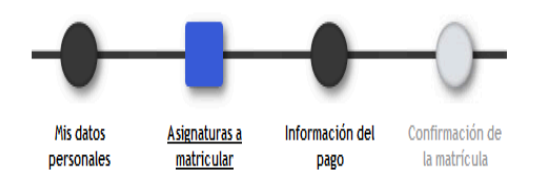

#### ASIGNATURAS A MATRICULAR

|          | ad                                       | 0 - Sin Especial        | idad                       |        |              | Código agrupaci | ón    | Sin agrupación | • |            |       |                  |  |
|----------|------------------------------------------|-------------------------|----------------------------|--------|--------------|-----------------|-------|----------------|---|------------|-------|------------------|--|
| urso más | alto                                     | 0                       |                            |        |              |                 |       |                |   |            |       |                  |  |
| égimen d | le permanencia                           | 0 - Régimen de          | Permanencia Gener          | al     |              |                 |       |                |   |            |       |                  |  |
|          |                                          |                         |                            | Selecc | ione una asi | gnatura para    | a emp | ezar           |   |            |       |                  |  |
| diente   | Convalidada Pla                          | n Fuera de              | el plan                    |        |              |                 |       |                |   |            |       |                  |  |
| Mostra   | indo 25 🔻 registra                       | s por página            |                            |        |              |                 |       |                |   | Búsqueda g | lobal |                  |  |
|          |                                          |                         |                            |        |              |                 |       |                |   |            |       |                  |  |
|          |                                          |                         |                            |        |              |                 |       |                |   |            |       |                  |  |
|          | Asignati                                 | ira                     | ¢ Clas                     | e ¢    | Créditos     | ¢ Curso         | ŧ     | Periodo        | ÷ | Grupo      | ¢     | Convo.<br>Consu. |  |
| ©<br>X   | Asignati                                 | ira                     | ¢ Clas                     | e \$   | Créditos     | ¢ Curso         | +     | Periodo        | + | Grupo      | •     | Convo.<br>Consu. |  |
| X        | Asignatu<br>16086 - Seguimiento D<br>año | ura<br>poctoral Segundo | Clas     Clas     Investig | e 🗘    | Créditos     | Curso           | +     | Periodo        | + | Grupo      | •     | Convo.<br>Consu. |  |

Dicha asignatura quedará fijada en la parte superior. La pantalla debe presentar este aspecto:

| <sup>1</sup> Nombre y apellidos | 1                                                                                           | <sup>1</sup> DNI                                                                        |                                                                                  |                                                                            |                                                           |
|---------------------------------|---------------------------------------------------------------------------------------------|-----------------------------------------------------------------------------------------|----------------------------------------------------------------------------------|----------------------------------------------------------------------------|-----------------------------------------------------------|
| Año                             | 2018/19-0                                                                                   |                                                                                         |                                                                                  |                                                                            | Mi matricula                                              |
| <sup>)</sup> Centro             | 27 - Escuela de Doctorado                                                                   | * NIA                                                                                   |                                                                                  |                                                                            | Asignaturas Créditos                                      |
| • Estudio                       | 107 - Doctorado en Economía                                                                 | <sup>1</sup> Tipo de Estudios                                                           | 7 - Doctorado                                                                    |                                                                            | 1 0                                                       |
| Plan de estudios                | 262 - Doctorado en Economía (RD 99/2011)                                                    | <sup>b</sup> Especialidad                                                               | 0 - Sin Especialidad                                                             |                                                                            |                                                           |
| ) Régimen                       | 0 - Régimen de Permanencia General                                                          |                                                                                         |                                                                                  |                                                                            |                                                           |
| Û                               | Tras                                                                                        | Selección del Mis datos<br>expediente personales<br>cumplimentar y revisar las Asignatu | <u>Asignaturas a</u> Infor<br><u>matricular</u><br>ras a matricular pulsar el bo | Confirmación de<br>la matricula<br>tón Información del pago para continuar |                                                           |
| Especialid<br>Régimen d         | ad 0 - Sin Especialidad le permanencia 0 - Régimen de Permanencia Genera                    |                                                                                         | — 🛛 opciones ———                                                                 |                                                                            |                                                           |
|                                 |                                                                                             |                                                                                         |                                                                                  |                                                                            |                                                           |
|                                 |                                                                                             |                                                                                         | - E MI SELECCIÓN                                                                 |                                                                            |                                                           |
| e x                             | Asignatura Centro<br>16085 - Seguimiento<br>Doctoral Primer año 27 - Escuela de Doctorado : | Plan<br>62 - Doctorado en Economía (RD 99/2011)                                         | Clase Créditos (<br>Investigación 0.0                                            | Ciclo Curso Módulo Periodo Grupo Est<br>3 XX XX Anual 99 Abanc             | tado Observaciones Idioma Consu. Pestaña<br>Consu. 0 Plan |
| Plan                            |                                                                                             | Filtros: 🛛 Obligatoria 🖉 Curso                                                          | os de Humanidades 🔲 Habilida<br>Curso: 🔻 Periodo: 💌                              | des profesionales                                                          |                                                           |
| Mostran                         | do 25 🔻 registros por página                                                                |                                                                                         |                                                                                  |                                                                            | Búsqueda global                                           |
|                                 | Asignatura                                                                                  |                                                                                         | ¢ Clase<br>No se han encontrado resultados                                       | : Créditos : Curso :                                                       | Periodo : Grupo : Convo. :<br>Consu. :                    |
| Mostran                         | do registros del 0 al 0 de un total de 0 registros.                                         |                                                                                         |                                                                                  |                                                                            | Anterior Siquiente                                        |
|                                 |                                                                                             | •                                                                                       | Atrás 🔥 Atrás                                                                    |                                                                            |                                                           |

Tiempo parcial:

Si en tu admisión solicitaste un régimen de permanencia a tiempo parcial y éste te ha sido concedido, podrás confirmar esta información en pantalla.

|                                              |                      | Mis datos<br>personales | Asignaturas a<br>matricular | Información del<br>pago | Confirmación de<br>la matrícula |                          |                      |
|----------------------------------------------|----------------------|-------------------------|-----------------------------|-------------------------|---------------------------------|--------------------------|----------------------|
| 0                                            | Tras cumplir         | nentar y revisar l      | as Asignaturas a matri      | icular pulsar el botó   | n Información del pago          | ) para continuar         |                      |
| IGNATURAS A MATRICULA                        |                      |                         |                             |                         |                                 |                          |                      |
|                                              |                      |                         | 🗉 OP                        | CIONES                  |                                 |                          |                      |
| Especialidad 0<br>Régimen de permanencia 1-  | Sin Especialidad     | ▼<br>Coloss             | iono una acid               |                         |                                 |                          |                      |
|                                              |                      | Selecc                  | ione una asig               | natura para             | empezar                         |                          |                      |
| Plan                                         |                      |                         |                             |                         |                                 |                          |                      |
| Plan<br>Mostrando 25 ▼ registr               | os por página        |                         |                             |                         |                                 | Búsqueda global          |                      |
| Plan<br>Mostrando 25 V registr<br>Asignatura | os por página<br>¢ ( | Clase ÷                 | Créditos 🗢                  | Curso ÷                 | Periodo ÷                       | Búsqueda global<br>Grupo | ≎ Convo.<br>Consu. ≎ |
| Plan<br>Mostrando 25  registr<br>Asignatura  | os por página        | Clase ÷                 | Créditos ᅌ                  | Curso ÷                 | Periodo ÷                       | Búsqueda global<br>Grupo | Convo.<br>Consu. ◆   |

### **Complementos formativos:**

Si la Comisión Académica de tu programa de doctorado te exigió la realización de complementos formativos, tendrás que realizar la matrícula de los mismos en esta misma pantalla, junto a la asignatura de "Seguimiento Doctoral Primer Año". Para ello, haz click en el apartado "Preinscrita" y selecciona **TODAS** las asignaturas que figuren en este apartado, pinchando en el icono +.

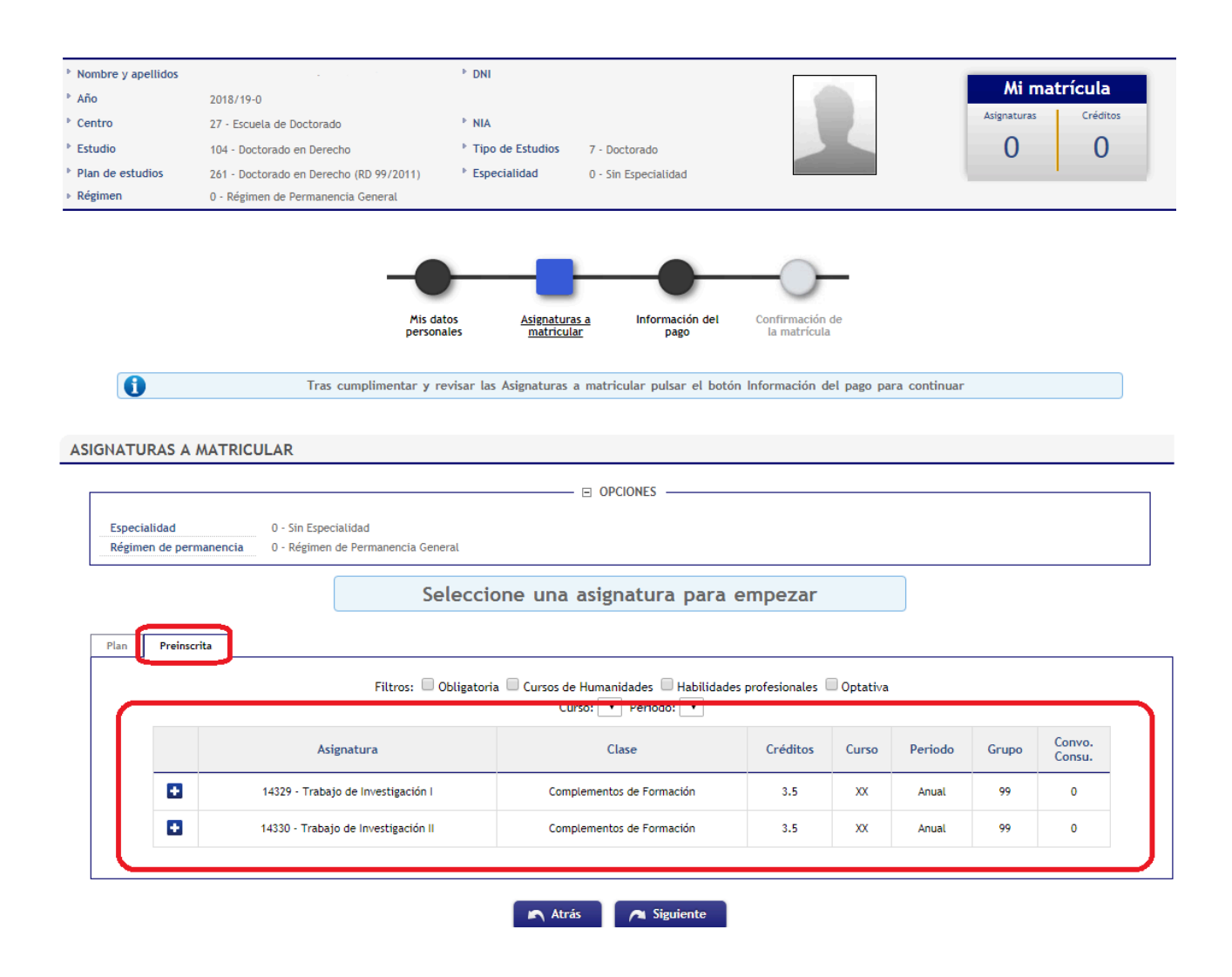

Tu selección de asignaturas a matricular, en caso de que tuvieras complementos formativos, quedaría de la siguiente forma:

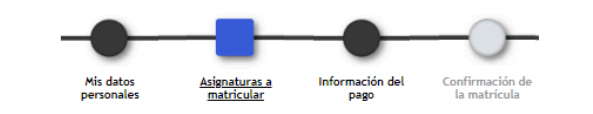

0

Tras cumplimentar y revisar las Asignaturas a matricular pulsar el botón Información del pago para continuar

#### SIGNATURAS A MATRICULAR

|        |                                            |                              |                                            | MI SELECCI                               | ю́м —           |             |        |         |         |      |             |                  |                     |           |
|--------|--------------------------------------------|------------------------------|--------------------------------------------|------------------------------------------|-----------------|-------------|--------|---------|---------|------|-------------|------------------|---------------------|-----------|
|        | Asignatura                                 | Centro                       | Plan                                       | Clase                                    | Crédito         | s Ciclo     | Curso  | Módulo  | Periodo | Grup | o Estado (  | Observaciones Id | ioma Convo<br>Consu | Pestañ    |
| 2<br>× | 16085 - Seguimiento<br>Doctoral Primer año | 27 - Escuela de<br>Doctorado | 261 - Doctorado en Derecho (RD<br>99/2011) | Investigación                            | 0.0             | 3           | xx     | хх      | Anual   | 99   | Abandonable |                  | 0                   | Plan      |
| 2<br>× | 14329 - Trabajo de<br>Investigación I      | 27 - Escuela de<br>Doctorado | 261 - Doctorado en Derecho (RD<br>99/2011) | Complementos de<br>Formación             | 3.5             | 3           | xx     |         | Anual   | 99   | Abandonable | (OP001).         | 0                   | Preinscri |
| 2<br>× | 14330 - Trabajo de<br>Investigación II     | 27 - Escuela de<br>Doctorado | 261 - Doctorado en Derecho (RD<br>99/2011) | Complementos de<br>Formación             | 3.5             | 3           | xx     |         | Anual   | 99   | Abandonable | (OP001).         | 0                   | Preinscri |
| F      | reinscrita                                 |                              | Filtros: Obligatoria                       | Cursos de Humanidades<br>Cursos: V Perio | s Habili<br>do: | idades<br>V | profes | ionales | 🗆 Opta  | tiva |             |                  |                     |           |

Para continuar, haz click en Siguiente.

# 4. Información del Pago

En Información del Pago tendrás una pantalla como la siguiente, donde deberás seleccionar la opción de pago que desees. Recuerda que sólo existen tres formas de abonar el importe de tu matricula:

- Ingreso en entidad financiera: puedes efectuar el abono de las tasas de manera presencial en cualquier oficina del Banco Santander en territorio español presentando el abonaré generado por nuestro sistema en un plazo máximo de diez días desde la fecha de matrícula.
- Domiciliación bancaria: debes consignar el número de cuenta donde deseas que se te haga el correspondiente cargo (24 dígitos, incluyendo el código IBAN) y los datos personales del titular de la cuenta. Es imprescindible que sea una cuenta abierta en alguno de los estados miembros de la <u>Zona</u> <u>Única de Pagos en Euros (SEPA).</u>
- Pago electrónico por TPV (tarjeta de crédito / débito): el límite disponible de tu tarjeta de crédito o débito debe ser al menos el del importe de tu matrícula. De no ser así, puedes modificar la forma de pago o cancelar la matrícula haciendo click en el botón Desconexión.

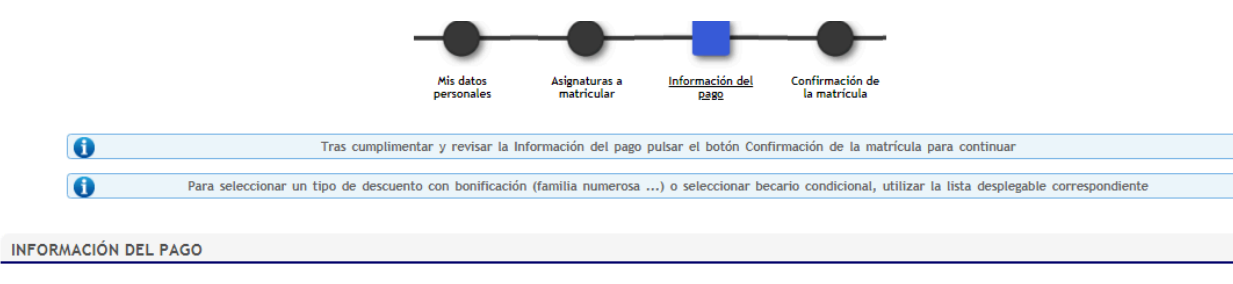

| licación descuento<br>cario        |                                                                                                    |
|------------------------------------|----------------------------------------------------------------------------------------------------|
| rma de pago                        | <ul> <li>Domiciliación Bancaria</li> <li>Entidad Financiera</li> <li>Pago Electrónico (TPV)</li> </ul>                                                                                |
| Número de cuenta bancaria (IBAN)   | ES ZNecesitas informar una cuenta extranjera?                                                                                                    |
| Código BIC (SWIFT)                 | Si se informa, la longitud obligatoria es de 11 caracteres. Si se dispone de una versión del BIC de solo 8 caracteres, se debe completar por la derecha con 3 equis mayúsculas 'XXX'. |
| Titular de la cuenta               | Nombre Primer apellido Segundo apellido                                                                                                    |
| NIF titular de la cuenta           |                                                                                                    |
| Dirección del titular de la cuenta |                                                                                                    |
| Fuera de España                    |                                                                                                    |
| País                               | España Y                                                                                                    |
| Localidad                          | ٩                                                                                                    |
| Código postal                      | ٩                                                                                                    |
| Provincia                          |                                                                                                    |
|                                    |                                                                                                    |
|                                    | Otros importes                                                                                                    |
|                                    | Descripción Importe                                                                                                    |
|                                    | Tutela Académica 200,00 EUR                                                                                                    |
|                                    | Fondo Solidario 0,7 6,00 EUR                                                                                                    |
| Ø                                  | Apertura Exp. Académico Doctor 27,54 EUR                                                                                                    |
| 2                                  | Exped Tarjeta Identidad Doctor 6,11 EUR                                                                                                    |
|                                    | Programa solidario Becas Alumni Uc3m 12,00 EUR                                                                                                    |

#### Tasa reducida:

Si eres un alumno con derecho a tasa reducida de matrícula, bien porque inicias en marzo o porque se te ha autorizado un régimen de permanencia a tiempo parcial, el apartado "Aplicación descuento" aparecerá marcado.

Atrás

👝 Siguiente

|             | Selección del<br>expediente                 | Mis datos<br>personales | Asignaturas a<br>matricular        | Información o<br>pago | lel Confirmación de<br>la matrícula |                                   |
|-------------|---------------------------------------------|-------------------------|------------------------------------|-----------------------|-------------------------------------|-----------------------------------|
| 0           | Tras cumplimentar y re                      | visar la Información    | del pago pulsar el                 | botón Confirmad       | tión de la matrícula par            | ra continuar                      |
| 0           | Para seleccionar un tipo de descuento con b | onificación (familia I  | numerosa) o sele                   | ccionar becario       | condicional, utilizar la            | lista desplegable correspondiente |
| ACIÓN DEL P | AGO                                         |                         |                                    |                       |                                     |                                   |
| escuento    |                                             |                         |                                    |                       |                                     |                                   |
|             |                                             |                         | Disponible                         |                       | Seleccionado                        |                                   |
| uento       |                                             |                         |                                    | Tute:                 | a Tiempo Parcial/Semestre           | •                                 |
| a0          |                                             | O Domic                 | ciliación Bancaria                 |                       |                                     |                                   |
|             |                                             | Entida     Pago I       | Electrónico (TPV)                  |                       |                                     |                                   |
|             |                                             |                         | <ul> <li>Otros importes</li> </ul> |                       |                                     |                                   |
|             |                                             | Descripci               | ón                                 |                       |                                     | Importe                           |
|             |                                             | Tutela Acadé            | mica                               |                       |                                     | 200,00 EUR                        |
|             |                                             | Fondo Solidari          | io 0,7                             |                       |                                     | 6,00 EUR                          |
| 10          |                                             | Apertura Exp. Acadé     | mico Doctor                        |                       |                                     | 27,54 EUR                         |
|             |                                             | Exped Tarjeta Identi    | idad Doctor                        |                       |                                     | 6,11 EUR                          |
|             |                                             |                         |                                    |                       |                                     |                                   |

NOTA: Si inicias tu año doctoral en marzo o se te ha concedido un régimen de permanencia a tiempo parcial y esto no aparece reflejado en la aplicación, por favor, ponte en contacto con la Escuela de Doctorado de tu campus o escribe a gestiondoctorado@uc3m.es

#### Becas:

Si eres un alumno con una **beca concedida**, el campo "Becario" aparecerá marcado.

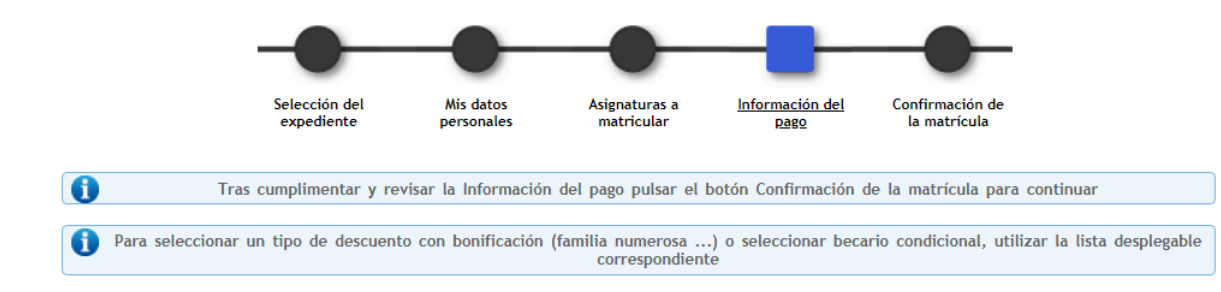

#### INFORMACIÓN DEL PAGO

| lecario      |                                                                                                    |               |                             |            |
|--------------|----------------------------------------------------------------------------------------------------|---------------|-----------------------------|------------|
| ipo de beca  | Disponible                                                                                             | Se FPI MINECO | eleccionado<br>- desde 2016 | *<br>•     |
| orma de pago | <ul> <li>Domiciliación Bancaria</li> <li>Entidad Financiera</li> <li>Pago Electrónico (TPV)</li> </ul> |               |                             |            |
|              | Otros importes                                                                                         |               |                             |            |
|              | Descripción                                                                                            |               |                             | Importe    |
|              | Tutela Académica                                                                                       |               |                             | 200,00 EUR |
|              | Fondo Solidario 0,7                                                                                    |               |                             | 6,00 EUR   |
| 1            | Apertura Exp. Académico Doctor                                                                         |               |                             | 27,54 EUR  |
|              |                                                                                                    |               |                             |            |

Programa solidario Becas Alumni Uc3m

<u>NOTA</u>: Si tienes una beca concedida y no aparece reflejada en la aplicación, por favor, ponte en contacto con la Escuela de Doctorado enviando un email a gestiondoctorado@uc3m.es

Por favor, verifica cuidadosamente toda la información que figura en pantalla antes de seleccionar la forma de pago que desees: Entidad Financiera, Domiciliación Bancaria o Pago Electrónico (TPV). A continuación, te recordamos cómo proceder en cada uno de los casos:

### 4.1. Pago por entidad financiera

Selecciona "Entidad financiera" como forma de pago y haz click en **Siguiente**. Nuestra aplicación emitirá automáticamente un abonaré. Imprime este documento y preséntalo en cualquier sucursal del Banco Santander en territorio español en un plazo máximo de diez días desde el momento de formalizar tu matrícula para realizar el pago en efectivo.

12,00 EUR

|                  | _                              | _                       | _                                    | _                          | _                               |                      |
|------------------|--------------------------------|-------------------------|--------------------------------------|----------------------------|---------------------------------|----------------------|
|                  | Selección del<br>expediente    | Mis datos<br>personales | Asignaturas a<br>matricular          | Información del<br>pago    | Confirmación de<br>la matrícula |                      |
| Ĵ                | Tras cumplimentar y n          | evisar la Información   | del pago pulsar el                   | botón Confirmación d       | le la matrícula para cont       | tinuar               |
| Para s           | seleccionar un tipo de descuer | nto con bonificación    | (familia numerosa).<br>correspondien | ) o seleccionar beca<br>te | rio condicional, utilizar       | la lista desplegable |
|                  |                                |                         | -                                    |                            |                                 |                      |
| ORMACIÓN I       | DEL PAGO                       |                         |                                      |                            |                                 |                      |
|                  |                                |                         |                                      |                            |                                 |                      |
| cacion descuento |                                |                         |                                      |                            |                                 |                      |
| ario             |                                |                         |                                      |                            |                                 |                      |

# 4.2. Pago por domiciliación bancaria

Selecciona "Domiciliación bancaria" como forma de pago e introduce a continuación los 24 dígitos (incluido IBAN) de la cuenta bancaria en la que deseas que se realice el cargo, así como el nombre del titular. Haz click en **Siguiente** para confirmar tu matrícula. La universidad cargará el importe directamente en dicha cuenta.

|                                                                                                    | Selección del      | Mis dator            | Asignaturar                                 | Información del                    | Confirmación de                                              |             |
|----------------------------------------------------------------------------------------------------|--------------------|----------------------|---------------------------------------------|------------------------------------|--------------------------------------------------------------|-------------|
|                                                                                                    | expediente         | personales           | matricular                                  | pago                               | la matrícula                                                 |             |
| 1 Tras                                                                                                    | cumplimentar y rev | visar la Información | del pago pulsar el                          | botón Confirmació                  | n de la matrícula para continuar                             | -           |
| 1 Para seleccionar u                                                                                                    | n tipo de descuent | o con bonificación   | (familia numerosa .<br>correspondier        | ) o seleccionar be<br>nte          | ecario condicional, utilizar la list                         | ta desplega |
| DRMACIÓN DEL PAGO                                                                                                    |                    |                      |                                             |                                    |                                                              |             |
|                                                                                                    |                    |                      |                                             |                                    |                                                              |             |
| ción descuento                                                                                                    |                    |                      |                                             |                                    |                                                              |             |
| io                                                                                                    |                    |                      |                                             |                                    |                                                              |             |
| do pago                                                                                                    |                    | ۲                    | Domiciliación Bancaria                      | 1                                  |                                                              |             |
| a de pago                                                                                                    |                    | ĕ                    | Entidad Financiera<br>Pago Electrónico (TPV | )                                  |                                                              |             |
|                                                                                                    |                    |                      | Cuenta hancaria                             |                                    |                                                              |             |
|                                                                                                    |                    | ES                   |                                             |                                    | Necesitas informa                                            |             |
| Número de cuenta bancaria (l                                                                                                    | BAN)               | extra                | <u>injera?</u>                              |                                    |                                                              | una cuenta  |
|                                                                                                    |                    |                      | A                                           | Si se informa, la l                | ongitud obligatoria es de 11 car                             | acteres. Si |
|                                                                                                    |                    |                      |                                             | se dispone de una                  | a versión del BIC de solo 8 cara                             | cteres, se  |
| Código BIC (SWIFT)                                                                                                    |                    |                      |                                             | dobe completar                     | por la derecha con 3 equis may                               |             |
| Código BIC (SWIFT)                                                                                                    |                    |                      |                                             | debe completar                     | por la derecha con 3 equis may<br>'XXX'.                     | yusculas    |
| Código BIC (SWIFT)<br>Titular de la cuenta                                                                                                    |                    | No                   | mbre                                        | debe completar                     | por la derecha con 3 equis may<br>'XXX'.<br>Segundo apellido | yusculas    |
| Código BIC (SWIFT)<br>Titular de la cuenta<br>NIF titular de la cuenta                                                                            |                    | No                   | mbre                                        | debe completar                     | por la derecha con 3 equis ma<br>'XXX'.<br>Segundo apellido  | yusculas    |
| Código BIC (SWIFT)<br>Titular de la cuenta<br>NIF titular de la cuenta<br>Dirección del titular de la cue                                         | nta                | No                   | mbre                                        | debe completar                     | por la derecha con 3 equis may<br>'XXX'.<br>Segundo apellido | yusculas    |
| Código BIC (SWIFT)<br>Títular de la cuenta<br>NIF titular de la cuenta<br>Dirección del titular de la cue<br>Fuera de España                      | nta                | No                   | mbre                                        | debe completar                     | por la derecha con 3 equis ma<br>'XXX'.<br>Segundo apellido  |             |
| Código BIC (SWIFT)<br>Títular de la cuenta<br>NIF titular de la cuenta<br>Dirección del titular de la cue<br>Fuera de España<br>País              | nta                | No                   | mbre                                        | debe completar     Primer apellido | por la derecha con 3 equis ma<br>'XXX'.<br>Segundo apellido  | yusculas    |
| Código BIC (SWIFT)<br>Títular de la cuenta<br>NIF titular de la cuenta<br>Dirección del titular de la cue<br>Fuera de España<br>País<br>Localidad | nta                |                      | mbre                                        | debe completar     Primer apellido | por la derecha con 3 equis ma<br>'XXX'.<br>Segundo apellido  | yusculas    |

# 4.3. Pago electrónico por TPV (tarjeta de crédito / débito)

Esta opción te permite pagar con tarjeta de crédito / débito. Es importante que tengas en cuenta el límite de tu tarjeta antes de proceder al pago para evitar devoluciones e incidencias con tu matrícula. Para ello, una vez selecciones "Pago electrónico (TPV)" como forma de pago, la aplicación emitirá el siguiente mensaje recordatorio:

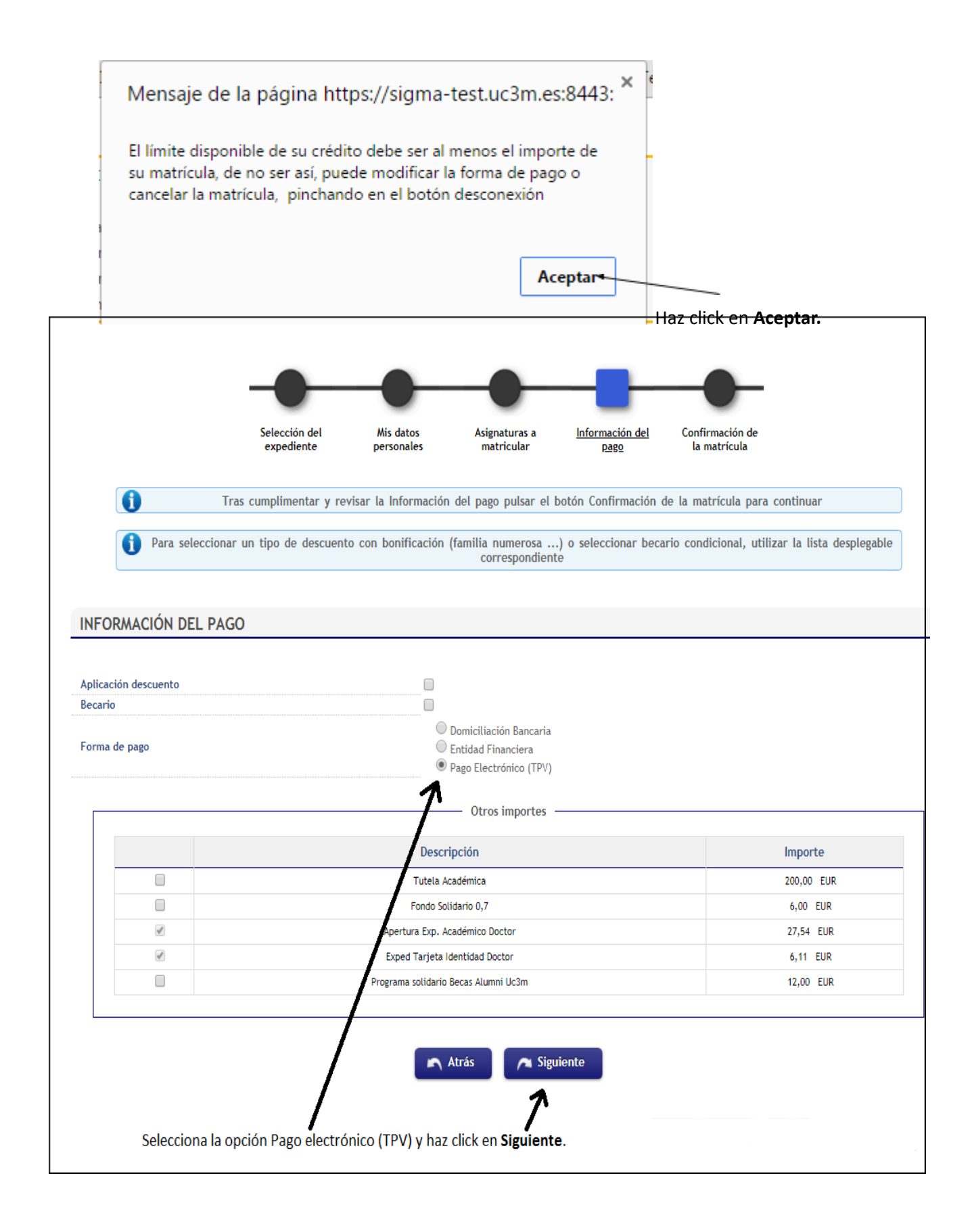

# 4.4. Confirmación de la matrícula

Toda la información referente a datos académicos, tasas e importes aparecerá resumido en la <u>Solicitud provisional de matrícula</u>. Es importante que revises esta pantalla antes de continuar.

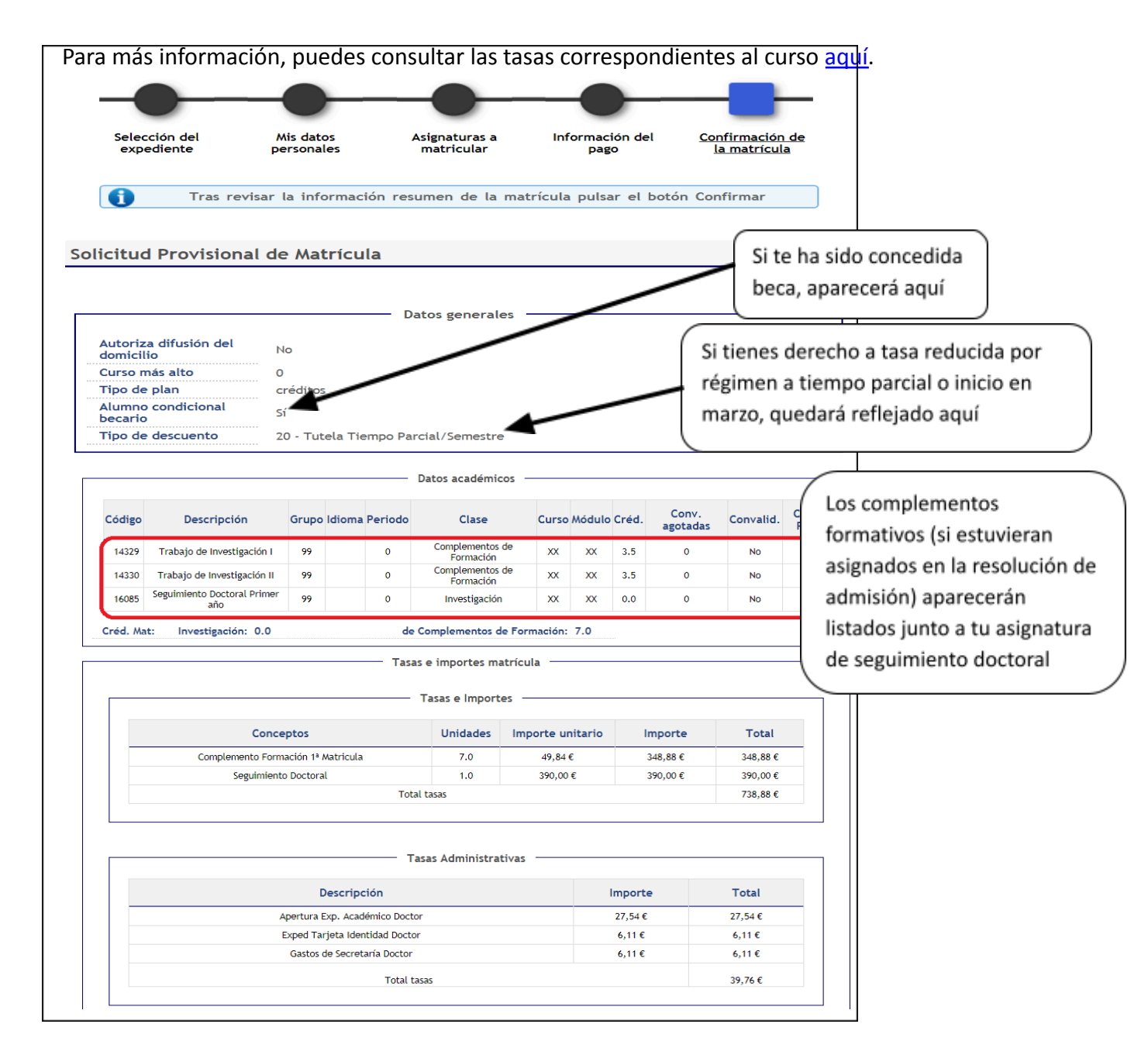

|                                                                                                    | Total importe matrícula                                                                                                    | Importe total de pago.                                                                                                    |
|----------------------------------------------------------------------------------------------------|----------------------------------------------------------------------------------------------------|----------------------------------------------------------------------------------------------------|
| El alumno<br>debe abonar                                                                                                    |                                                                                                    | Si se ha elegido pago                                                                                                    |
| matrícula 778                                                                                                    | 64€                                                                                                    | electronico por TPV, la                                                                                                    |
| Plazo de pago 14/0                                                                                                    | 6/2018 al 24/06/2018 <b>1r pago</b>                                                                                                    | 778,64 € tarjeta de crédito deberá                                                                                                    |
|                                                                                                    |                                                                                                    | tener un límite superior a                                                                                                    |
|                                                                                                    |                                                                                                    | esta cantidad.                                                                                                    |
|                                                                                                    | Forma de pago                                                                                                    |                                                                                                    |
|                                                                                                    |                                                                                                    | Forma de pago elegida                                                                                                    |
| orma de pago<br>Techa de impresión                                                                                                    | 14/06/2018                                                                                                    | Tornia de pago elegida                                                                                                    |
|                                                                                                    |                                                                                                    |                                                                                                    |
|                                                                                                    |                                                                                                    |                                                                                                    |
|                                                                                                    |                                                                                                    |                                                                                                    |
| Las matrículas realizadas una                                                                                                    | vez vencido el plazo y las ampliaciones de matrícula se pasarán al co                                                                                                    | bro en las fechas previstas en el calendario                                                                                                    |
| de domiciliaciones. Se puede o                                                                                                    |                                                                                                    |                                                                                                    |
|                                                                                                    | consultar en http://www.uc3m.es/ss/satellite/Grado/es/TextoMixta/137121                                                                                                    | 3880283/                                                                                                    |
| A los alumnos extracomunitari                                                                                                    | ionsuitar en http://www.uc.sm.es/ss/satellite/Grado/es/rextomixta/13/121<br>is que acrediten tener permiso de residencia en vigor se les aplicará el                                                                                                    | 3880283/<br>l importe ordinario                                                                                                    |
| A los alumnos extracomunitari<br>Esta matrícula se realiza con                                                                                                    | onsultar en nttp://www.uc.sm.es/ss/satellite/Grado/es/Texto/Mixta/13/121<br>ps que acrediten tener permiso de residencia en vigor se les aplicará el<br>carácter previo a la comprobación por los servicios de alumnos del c<br>avulación de la matrícula                                                                                                    | 13880283/<br>l importe ordinario<br>cumplimiento de la normativa académica. La                                                                                                    |
| A los alumnos extracomunitari<br>Esta matrícula se realiza con<br>falta de pago podrá causar la                                                                                                    | onsultar en http://www.uc.sm.es/ss/satellite/Grado/es/TextoMixta/13/12/<br>s que acrediten tener permiso de residencia en vigor se les aplicará el<br>carácter previo a la comprobación por los servicios de alumnos del c<br>anulación de la matrícula.                                                                                                    | 13880283/<br>l importe ordinario<br>cumplimiento de la normativa académica. La                                                                                                    |
| A los alumnos extracomunitari<br>Esta matrícula se realiza con<br>falta de pago podrá causar la                                                                                                    | onsultar en http://www.uc.sm.es/ss/satellite/urado/es/lextomixta/13/12/<br>s que acrediten tener permiso de residencia en vigor se les aplicará el<br>carácter previo a la comprobación por los servicios de alumnos del c<br>anulación de la matrícula.                                                                                                    | 13880283/<br>I importe ordinario<br>cumplimiento de la normativa académica. La                                                                                                    |
| A los alumnos extracomunitari<br>Esta matrícula se realiza con<br>falta de pago podrá causar la                                                                                                    | onsultar en http://www.uc.sm.es/ss/patelitte/virado/es/lextonuxta/13/12/<br>s que acrediten tener permiso de residencia en vigor se les aplicará el<br>carácter previo a la comprobación por los servicios de alumnos del c<br>anulación de la matrícula.                                                                                                    | 13880283/<br>I importe ordinario<br>cumplimiento de la normativa académica. La                                                                                                    |
| A los alumnos extracomunitari<br>Esta matrícula se realiza con<br>falta de pago podrá causar la<br>Declaro conocer y aceptar                                                                                                    | onsultar en http://www.uc.sm.es/ss/satellite/urado/es/lextombta/13/12/<br>s que acrediten tener permiso de residencia en vigor se les aplicará el<br>carácter previo a la comprobación por los servicios de alumnos del c<br>anulación de la matrícula.<br>la información de protección de datos<br>teorión de dates puico el calcan aptecier                                                                                                    | 13880283/<br>I importe ordinario<br>cumplimiento de la normativa académica. La                                                                                                    |
| A los alumnos extracomunitari<br>Esta matrícula se realiza con<br>falta de pago podrá causar la<br><u>Declaro conocer y aceptar</u><br>IMPORTANTE: Para aceptar pro                                                                                                    | onsultar en http://www.uc.sm.es/ss/satellite/urado/es/lextombta/13/12/1<br>os que acrediten tener permiso de residencia en vigor se les aplicará el<br>carácter previo a la comprobación por los servicios de alumnos del c<br>anulación de la matrícula.                                                                                                    | I3880283/<br>L importe ordinario<br>cumplimiento de la normativa académica. La                                                                                                    |
| A los alumnos extracomunitari<br>Esta matrícula se realiza con<br>falta de pago podrá causar la<br><u>Declaro conocer y aceptar</u><br>IMPORTANTE: Para aceptar pro<br>INFORMACIÓN BÁSICA SOBRE<br>información adicional. CONSEI<br>hasta la emisión del título, se<br>modifica la Ley Orgánica 6/20<br>Administración del Estado y<br>DERECHOS: Acceder, rectifica<br>INFORMACIÓN ADICIONAL: Pr<br>http://www.uc3m.es/proteccior | consultar en http://www.uc.sm.es/ss/satellite/virado/es/TextoMixta/13/121     as que acrediten tener permiso de residencia en vigor se les aplicará el     carácter previo a la comprobación por los servicios de alumnos del c     anulación de la matrícula.                                                                                                    | Ist880283/<br>I importe ordinario<br>cumplimiento de la normativa académica. La<br>Irid. Delegado de Protección de Datos, ver<br>n del expediente académico desde el acceso<br>nica 4/2007, de 12 de abril, por la que se<br>ESTINATARIOS: Órganos de la Unión Europea,<br>acuerdo con la finalidad del tratamiento.<br>que se indica en la información adicional.<br>cción de datos en nuestra página web   |
| A los alumnos extracomunitari<br>Esta matrícula se realiza con<br>falta de pago podrá causar la<br>Declaro conocer y aceptar<br>IMPORTANTE: Para aceptar pro<br>INFORMACIÓN BÁSICA SOBRE<br>información adicional. CONSEP<br>hasta la emisión del titulo, se<br>modifica la Ley Orgánica 6/20<br>Administración del Estado y<br>DERECHOS: Acceder, rectifica<br>INFORMACIÓN ADICIONAL: Pi<br>http://www.uc3m.es/proteccion        | consultar en http://www.uc.sm.es/ss/satellite/virado/es/TextoMixta/13/121     as que acrediten tener permiso de residencia en vigor se les aplicará el     carácter previo a la comprobación por los servicios de alumnos del c     anulación de la matrícula.     la información de protección de datos_     tección de datos pulsa el enlace anterior     PROTECCIÓN DE DATOS RESPONSABLE: Universidad Carlos III de Mad     VACIÓN: Por tiempo indefinido según LOU 4/2007. FINALIDAD: gestión     //, 21 de diciembre de Universidades. Consentimiento del interesado D     de la Comunidad Autónoma. Entidades y empresas colaboradoras de         vy suprimi los datos, así como otros derechos en los términos c     ede consultarse la información adicional detallada sobre protec     datos | Istato 283/<br>I importe ordinario<br>cumplimiento de la normativa académica. La<br>Irid. Delegado de Protección de Datos, ver<br>n del expediente académico desde el acceso<br>nica 4/2007, de 12 de abril, por la que se<br>ESTINATARIOS: Órganos de la Unión Europea,<br>acuerdo con la finalidad del tratamiento.<br>yu es e indica en la información adicional.<br>cción de datos en nuestra página web |
| A los alumnos extracomunitari<br>Esta matrícula se realiza con<br>falta de pago podrá causar la<br>Declaro conocer y aceptar<br>IMPORTANTE: Para aceptar pro<br>INFORMACIÓN BÁSICA SOBRE<br>información adicional. CONSEF<br>hasta la emisión del titulo, se<br>modifica la Ley Orgánica 6/20<br>Administración del Estado y<br>DERECHOS: Acceder, rectifica<br>INFORMACIÓN ADICIONAL: Pi<br>http://www.uc3m.es/proteccion        | onsultar en http://www.uc.sm.es/ss/satellite/virado/es/Textonutita/13/121 as que acrediten tener permiso de residencia en vigor se les aplicará el carácter previo a la comprobación por los servicios de alumnos del c anulación de la matrícula.  Ia información de protección de datos tección de datos pulsa el enlace anterior PROTECCIÓN DE DATOS RESPONSABLE: Universidad Carlos III de Mad VACIÓN: Por tiempo indefinido según LOU 4/2007. FINALIDAD: gestión ry suprimir los datos, así como otros derechos en los términos c ede consultarse la información adicional detallada sobre protec datos                                                                                                    | Ist80283/<br>I importe ordinario<br>cumplimiento de la normativa académica. La<br>lrid. Delegado de Protección de Datos, ver<br>n del expediente académico desde el acceso<br>nica 4/2007, de 12 de abril, por la ques o<br>ESTINATARIOS: Órganos de la Unión Europea,<br>o acuerdo con la finalidad del tratamiento,<br>que se indica en la información adicional.<br>cción de datos en nuestra página web  |

Acepta la información sobre protección de datos pinchando sobre el texto y haz click en Confirmar.

# 5. Pago de la matrícula

### 5.1. Si el pago se realiza por entidad financiera

Una vez finalizado el proceso de matrícula, la aplicación emitirá un abonaré con el que deberás acudir a cualquier sucursal en España del Banco Santander y realizar el pago en efectivo en un plazo máximo de diez días.

### 5.2. Si el pago se realiza por domiciliación bancaria

Si has domiciliado el pago de la matrícula, no has de realizar ningún otro trámite. El sistema cargará automáticamente el importe de la matrícula en la cuenta indicada.

### 5.3. Si el pago se realiza por pago electrónico por TPV

Una vez confirmada la matrícula, serás redireccionado a la siguiente pantalla, que te informará del importe a pagar:

| Centro              | 27 - Escuela de Doctorado                                                                                           |
|---------------------|----------------------------------------------------------------------------------------------------|
| Actividad académica | MAT - Matriculación                                                                                                 |
| Tipo de estudio     | 7 - Doctorado                                                                                                    |
| Importe a pagar     | 429.76 €                                                                                                    |
|                     | <ul> <li>Se va a procesar el pago mediante tarjeta de crédito o débito.</li> <li>Volver</li> <li>Aceptar</li> </ul> |

La aplicación te lleva a una pasarela de pago en la que deberás introducir los datos de tu tarjeta:

| Image: Sintande Electric Electric E |                                   |                          |                                                                                                    |                                                                                                    |                                                                                                    |                                                                                                    |
|----------------------------------------------------------------------------------------------------|-----------------------------------|--------------------------|----------------------------------------------------------------------------------------------------|----------------------------------------------------------------------------------------------------|----------------------------------------------------------------------------------------------------|----------------------------------------------------------------------------------------------------|
| 1       Steccase       2       Competención       3       Steccase       4       Resultado       Introduce los 16 dígito, de tu tarjeta bancaria         Importe:       817,42 €       Importe:       N/142 €       Introduce los 16 dígito, de tu tarjeta bancaria         Importe:       817,42 €       Importe:       N/142 €       Introduce los 16 dígito, de tu tarjeta bancaria         Importe:       N/142 €       Introduce el mes y el año de traitado       Introduce el mes y el año de traitado         Importe:       N/172015 14:50       Importe:       N/162 €       Introduce el mes y el año de traitado         Importe:       Vision       Importe:       N/172015 14:50       Introduce el mes y el año de traitado       Introduce el mes y el año de traitado         Importe:       Vision       Importe:       N/16206       Introduce el mes y el año de traitado         Importe:       Vision       Importe:       N/16206       Introduce el mes y el año de traitado         Importe:       Vision       Importe:       Introduce el mes y el año de traitado       Introduce el mes y el año de traitado         Importe:       Vision       Importe:       Introduce el mes y el año de traitado       Introduce el mes y el año de traitado         Importe:       Importe:       Importe:       Importe:       Importe:                                                                                                    |                                   | SANTANDER ELAVON MERCHAN | Elavon                                                                                                    |                                                                                                    | Castellano                                                                                                    | •                                                                                                    |
| Datos de la operación       Pagar con Tarjeta       Introduce los 16 dígito de tu tarjeta bancaria         Importe:       817,42 €       Introduce los 16 dígito de tu tarjeta bancaria         Conneccio:       SiGMA GESTION       Introduce el mes y el año de tu tarjeta bancaria         Pedido:       2014       Estado:dad:       Introduce el mes y el año de vencimiento         Importe:       02/07/2015 14:50       Introduce los 16 dígito de vencimiento       Introduce el mes y el año de vencimiento         Importe:       02/07/2015 14:50       Introduce los 16 dígito de vencimiento       Introduce el mes y el año de vencimiento         Importe:       02/07/2015 14:50       Introduce los 16 dígito de vencimiento       Pagar         Importe:       02/07/2015 14:50       Introduce los 16 dígito de vencimiento       Pagar         Importe:       02/07/2015 14:50       Introduce los 16 dígito de vencimiento       Pagar         Importe:       02/07/2015 14:50       Introduce los 16 dígitos       Pagar         Introduce las 3       10/10 Redus Bankico de Proceamento. 31 - Todos to detectos reservados - Asos tegal - Priaced       Para Finalizar La OPERACIÓN, HAZ CLICK EN PAGAR         Introduce las 3       10/10 Redus Bankico de Proceamento. 31 - Todos to detectos reservados - Asos tegal - Priaced       Para Finalizar La OPERACIÓN, HAZ CLICK EN PAGAR         Introduce las 3       10/10 Redus Banteridas                                                                                                    | Selec<br>méto<br>pago             | cione<br>do de           | 2 Comprobación<br>autenticación                                                                                                    | 3 Solicitando<br>Autorización 🕄                                                                                                    | 4. Resultado<br>Transacción                                                                                                    | 5                                                                                                    |
| Importe:       817,42 €         Comercio:       SIGMA GESTION         UNIVERSITA       Introduce el mes y el año d         Pedido:       22014         Fecha:       02/07/2015         Terminal:       47792932.1         Pedido:       22014         Fecha:       02/07/2015         Terminal:       47792932.1         Pedido:       22014         Fecha:       02/07/2015         14.50       Cancelar         Pagar       Pagar         Introduce el mes y el año d         verificity       Maserten         Concelar       Pagar         Pagar       Pagar         Pagar       Pagar         Pagar       Pagar         Concelar       Pagar         Pagar       Pagar         Pagar       Pagar         Pagar       Pagar         Pagar       Pagar         Pagar       Pagar         Pagar       Pagar         Pagar       Pagar         Pagar       Pagar         Pagar       Pagar         Pagar       Pagar         Pagar       Pagar         Pagar <t< td=""><td>Datos</td><td>de la operac</td><td>ción Pag</td><td>ar con Tarjeta 🛛 🚾 😂</td><td></td><td>^ Introduce los 16 dígito</td></t<>                                                                                                    | Datos                             | de la operac             | ción Pag                                                                                                    | ar con Tarjeta 🛛 🚾 😂                                                                                                    |                                                                                                    | ^ Introduce los 16 dígito                                                                                      |
| Comercio:       SIGNA GESTION         Terminal:       47792932-1         Pedido:       22014         Fecha:       02/07/2015         Verified by       Kestercol.         Cancelar       Pagar         Verified by       Kestercol.         Cancelar       Pagar         Verified by       Kestercol.         Cancelar       Pagar         Verified by       Kestercol.         Cancelar       Pagar         Particular Control of Cold Solution       Cancelar         Verified by       Kestercol.         Control of Cold Solution       Cancelar         Pagar       PARA FINALIZAR LA OPERACIÓN,<br>HAZ CLICK EN PAGAR                                                                                                    | Importe:                          | 817,42 €                 |                                                                                                    | Nº Tarjeta:<br>4548812049400004                                                                                                    | •                                                                                                    | de tu tarjeta bancaria                                                                                         |
| Terminal:       47792932.1         Pedido:       22014         Fecha:       02/07/2015         14:50       Cancelar         Pagar       Pagar         Image: Service de Procesamiento. SL - Todos los derechos reservados Aviso legal - Privacidad       PARA FINALIZAR LA OPERACIÓN,<br>HAZ CLICK EN PAGAR         Indeción.       Curce lar Signa final de la tarjeta se la tarjeta se la ta                                                                                                    | Comercio                          | SIGMA GEST               | ION                                                                                                    | Caducidad:                                                                                                    |                                                                                                    |                                                                                                    |
| Pedido:       22014         Fecha:       02/07/2015         14:50       Cancelar         Pagar       Pagar         Idea Código       Peresty Redsýs         (a) 2014 Redsys Servicios de Procesamiento. SL - Totos los derechos reservados Aviso legal - Privacidad       PARA FINALIZAR LA OPERACIÓN,<br>HAZ CLICK EN PAGAR         Idación.       (a) 2014 Redsys Servicios de Procesamiento. SL - Totos los derechos reservados Aviso legal - Privacidad       PARA FINALIZAR LA OPERACIÓN,<br>HAZ CLICK EN PAGAR         Idación.       (a) 2014 Redsys Servicios de Procesamiento. SL - Totos los derechos reservados Aviso legal - Privacidad       PARA FINALIZAR LA OPERACIÓN,<br>HAZ CLICK EN PAGAR         Idación.       (a) 2014 Redsys Servicios de Procesamiento. SL - Totos los derechos reservados Aviso legal - Privacidad       Para finalizar La OPERACIÓN,<br>HAZ CLICK EN PAGAR         Idación.       (a) 2014 Redsys Servicios de Procesamiento. SL - Totos los derechos reservados Aviso legal - Privacidad       Para finalizar La OPERACIÓN,<br>HAZ CLICK EN PAGAR         Idación.       (b) 2014 Redsys Servicios de Procesamiento. SL - Totos los derechos reservados Aviso legal - Privacidad       Para finalizar La OPERACIÓN,<br>HAZ CLICK EN PAGAR         Idación.       (b) 2014 Redsys Servicios de Procesamiento. SL - Totos los derechos reservados Aviso legal - Privacidad       Para codigio de teres<br>diarjatas Maestro no co existe, en su lugar introduzca los tres últimos<br>digitos de la tarjeta). Este número a parace en cursiva en la parte<br>superior del panel de firma (ver                                                                                                    | Terminal                          | 47792932-1               |                                                                                                    | 5 17                                                                                                    |                                                                                                    | Introduce el mes y el año de                                                                                   |
| Fecha:       02/07/2015       14:50         Cancelar       Pagar         Image: Concelar       Pagar         Image: Concelar       Pagar       Pagar         Image: Concelar       Pagar       Pagar         Image: Concelar       Pagar                                                                                                    | Pedido:                           | 22014                    |                                                                                                    | Cod. Seguridad:                                                                                                    |                                                                                                    | vencimiento                                                                                                    |
| Image: Concept of the second second seco  | Fecha:                            | 02/07/2015 1             | 4:50                                                                                                    | Canadar                                                                                                    | Deger                                                                                                    |                                                                                                    |
| Alidación.<br>PARA FINALIZAR LA OPERACION<br>HAZ CLICK EN PAGAR<br>PAGA<br>HAZ CLICK EN PAGAR<br>PAGA FINALIZAR LA OPERACION<br>HAZ CLICK EN PAGAR<br>AZZ LICK EN PAGAR<br>AZZ LICK EN PAGAR                                                                                                    | duce las 3<br>s del <b>Código</b> |                          | Powered by                                                                                                    | Redsýs                                                                                                    | `                                                                                                    |                                                                                                    |
| All reference seguine       Que es el Código de Validación (CodValid)?: es un código de tres cifras impreso en el reverso de las tarjetas Visa o Mastercard (para tarjetas Maestro no existe, en su lugar introduzca los tres últimos dígitos de la tarjeta). Este número aparece en cursiva en la parte superior del panel de firma (ver imagen).         En algunas tarjetas el número de tarjeta impreso en cursiva en el panel de firma no contiene 16 dígitos (puede haber solo 4), pero siempre estará seguido por el código de validación, que está formado por las tres últimas cifras a la derecha.                                                                                                    | alidación.                        | (c) 2014 Redsys Ser      | rvicios de Procesamiento. SL - 1                                                                                                    | Todos los derechos reservados Aviso lega                                                                                                    | al - Privacidad HAZ                                                                                                    | A FINALIZAR LA OPERACION,<br>CLICK EN PAGAR                                                                    |
| Auterieures Stankar       Que es el Código de Validación (CodValid)?: es un código de tres<br>cifras impreso en el reverso de las tarjetas Visa o Mastercard (para<br>tarjetas Maestro no existe, en su lugar introduzca los tres últimos<br>dígitos de la tarjeta). Este número aparece en cursiva en la parte<br>superior del panel de firma (ver imagen).         En algunas tarjetas el número de tarjeta impreso en cursiva en el<br>panel de firma no contiene 16 dígitos (puede haber solo 4), pero<br>siempre estará seguido por el código de validación, que está formado<br>por las tres últimas cifras a la derecha.                                                                                                    |                                   |                          |                                                                                                    |                                                                                                    |                                                                                                    |                                                                                                    |
| En las tarietas American Express el código se compone de 4 cifras                                                                                                    |                                   | 1021 0304 142            | Que es el Cód<br>cifras impreso<br>tarjetas Maest<br>dígitos de la ta<br>superior del pa<br>En algunas tar<br>panel de firma<br>siempre estará<br>por las tres últ | digo de Validación (Cod<br>en el reverso de las tarjet<br>ro no existe, en su lugar in<br>irjeta). Este número apare<br>inel de firma (ver imagen).<br>jetas el número de tarjeta<br>no contiene 16 dígitos (pu<br>à seguido por el código de<br>imas cifras a la derecha. | IValid)?: es un có<br>as Visa o Mastero<br>ntroduzca los tres<br>ce en cursiva en la<br>impreso en cursiv<br>iede haber solo 4)<br>validación, que es<br>digo se compone o | ódigo de <u>tres</u><br>card (para<br>cúltimos<br>a parte<br>va en el<br>), pero<br>stá formado<br>de 4 cifras |

#### TARJETAS VÁLIDAS: <u>http://www.4b.es/products-and-services/cash-dispensers</u>

| *                              | SANTANDER ELAVON MERCHANT SERVICES  | Castellano                                                                                                    |
|--------------------------------|-------------------------------------|----------------------------------------------------------------------------------------------------|
| Seleccion<br>método de<br>pago | e E 2 Solicitando datos adicionales | A Autentificando to the A Resultado de la transacción                                                               |
| Datos de                       | e la operación                      | OPERACIÓN AUTORIZADA CON CÓDIGO:<br>013100                                                                          |
| importe.                       | 017,42 C                            | Número Tarjeta: ********0004                                                                                        |
| Comercio:                      | SIGMA GESTION<br>UNIVERSITA.        | Url Comercio: http://www.uc3m.es                                                                                    |
| Terminal:                      | 47792932-1                          | Entra en iupay y descubre una nueva forma de comprar, más<br>sencilla, rápida y segura. Información en www.iupay.es |
| Número<br>pedido:              | 22014                               |                                                                                                    |
| Fecha:                         | 02/07/2015 14:50                    |                                                                                                    |
|                                |                                     |                                                                                                    |
|                                | F                                   | Powered by Redsýs HAZ CLICK                                                                                         |

| Espere mientras se confirma la información del pago |                                                                                                    |  |  |  |
|-----------------------------------------------------|----------------------------------------------------------------------------------------------------|--|--|--|
|                                                     |                                                                                                    |  |  |  |
|                                                     | ** Espere por favor                                                                                                    |  |  |  |
|                                                     | Este proceso de confirmación del pago con la entidad bancaria puede tardar varios minutos.                                                                                   |  |  |  |
|                                                     | <ul> <li>Si tras unos minutos no se recibe la confirmación se procederá a anular el pago automáticamente.</li> <li>Si desea anular el pago en este momento pulse:</li> </ul> |  |  |  |
|                                                     | Devolver                                                                                                    |  |  |  |
|                                                     |                                                                                                    |  |  |  |
|                                                     |                                                                                                    |  |  |  |
|                                                     |                                                                                                    |  |  |  |
|                                                     |                                                                                                    |  |  |  |
|                                                     |                                                                                                    |  |  |  |
|                                                     |                                                                                                    |  |  |  |
|                                                     |                                                                                                    |  |  |  |
|                                                     |                                                                                                    |  |  |  |
|                                                     |                                                                                                    |  |  |  |
|                                                     |                                                                                                    |  |  |  |
|                                                     |                                                                                                    |  |  |  |
|                                                     |                                                                                                    |  |  |  |
|                                                     |                                                                                                    |  |  |  |
| Matrícula<br>Matrícula                              | Información del pago seleccionado  Centro 27 - Escuela de Doctorado                                                                                                    |  |  |  |
| Consulta Matricula                                  | Actividad académica     MAT - Matriculación     Tino de actudio     T. Dottorido                                                                                             |  |  |  |
| cuestionario<br>conómico                            | > Importe a pagar 817.42 €                                                                                                    |  |  |  |
| )atos Alumno                                        | Se ha realizado el pago correctamente                                                                                                    |  |  |  |
| ramite de Pago TPV                                  | (Q) Continuar                                                                                                    |  |  |  |

Una vez se efectúa el pago, aparecerá en pantalla el mensaje "Se ha realizado el pago correctamente". Haz click en **Continuar**.

▹ Horarios Grado
> Horarios Postgrado

En caso de que el pago no haya podido realizarse por error en la aplicación, deberás entrar de nuevo y hacer click en **Trámite de pago por TPV** en el menú de la izquierda.

| A Inicio               | Matrícula y Gestión Universitaria / Pagos pendientes TPV |
|------------------------|----------------------------------------------------------|
| ▶ Matrícula >          | NIP Alumno     Nombre                                    |
| Consulta Matricula     | > DNI                                                    |
| Datos Alumno           | Búsqueda de pagos pendientes                             |
| Consulta de documentos | Año/Semestre 2018/19-0 ▼                                 |
| Pagos pendientes TPV   |                                                          |

En el desplegable de pagos pendientes, selecciona el año y haz click en **Buscar**. Selecciona el pago pendiente que vayas a pagar mediante tarjeta. El sistema iniciará de nuevo la conexión con el sistema bancario.

# 6. Justificación de la matrícula

Una vez confirmada tu matrícula, la aplicación te permite la posibilidad de visualizar, imprimir, descargar o enviar por e-mail tu resguardo de solicitud de matrícula, sea cual sea la opción de pago que hayas elegido. De acuerdo con cada una de ellas, así debes proceder en cada caso:

### 6.1. Si el pago se realizó por entidad financiera

Descarga e imprime el abonaré que deberás presentar en cualquier oficina del Banco Santander dentro del territorio nacional en un plazo máximo de diez días desde el momento de confirmación de tu matrícula.

| Documentación de la matrícula                                 |                                                                                                    |
|---------------------------------------------------------------|----------------------------------------------------------------------------------------------------|
|                                                               | <ul> <li>La matrícula se ha confirmado correctamente. En esta pantalla<br/>tiene disponibles los impresos de la matrícula realizada.<br/>También tiene a su disposición los documentos de pago que<br/>correspondan en función de la forma de pago seleccionada.<br/>Adicionalmente pueden haberse generado otros documentos de<br/>interés.</li> <li>Recuerde imprimir, descargar o enviarse por correo electrónico<br/>estos documentos para su consulta posterior.</li> </ul> |
| Documento 🕈                                                   | Opciones                                                                                                    |
| Impreso matrícula 🝺                                           | ₽ 🖶 💆 🕶                                                                                                    |
| Abonarés matrícula 📷                                          | ₽ 🖶 🖢 🖂                                                                                                    |
| $\backslash$                                                  | Aquí puedes visualizar, imprimir,<br>descargar o enviar por e-mail los                                                                                                    |
| ABONARÉ DE MATRÍCULA.                                         | distintos documentos generados                                                                                                    |
| debes imprimir el abonare (<br>para realizar el pago en las : | e tu matricula.                                                                                                    |
| Banco Santander.                                              |                                                                                                    |
|                                                               | PAKA FINALIZAR, PULSA EN                                                                                                    |

# 6.2. Si el pago se realizó por domiciliación bancaria

uc3m cargará automáticamente el importe de tu matrícula en la cuenta bancaria que nos hayas facilitado. No has de realizar ningún otro trámite.

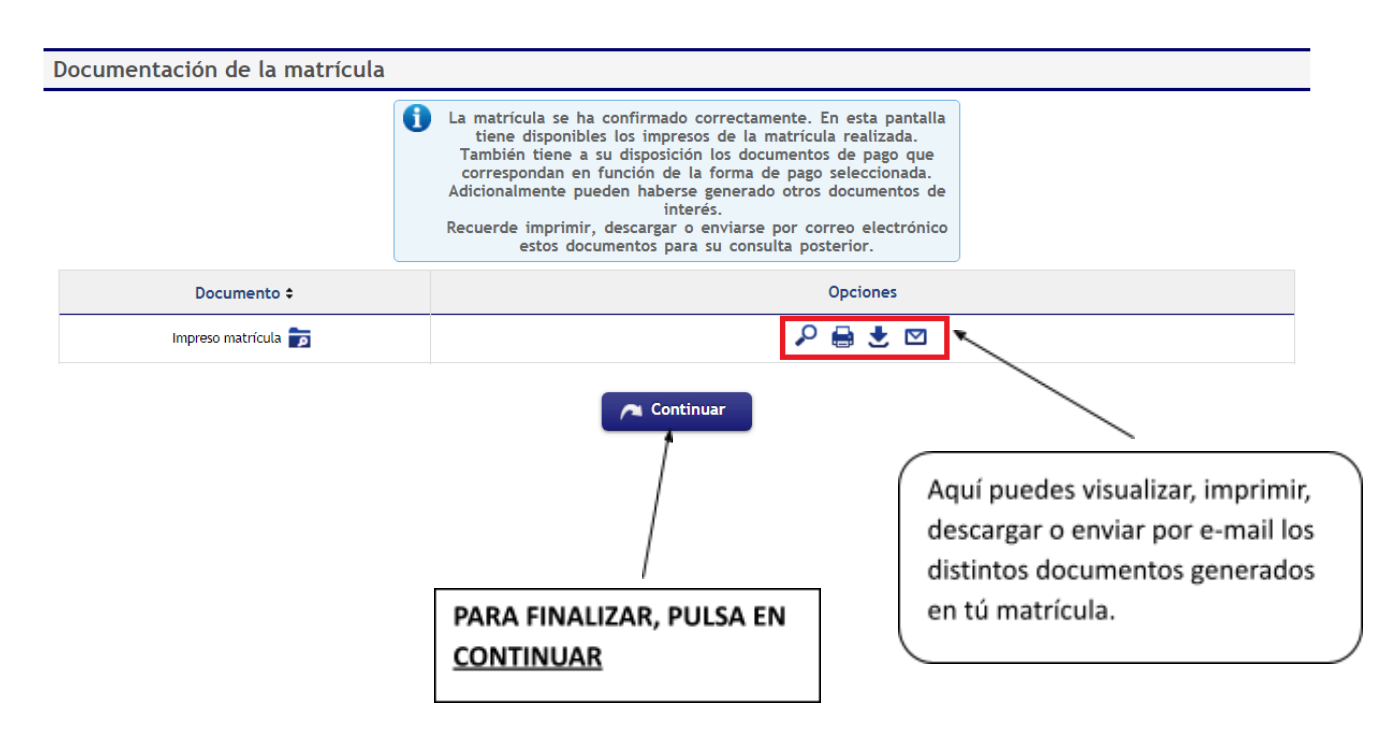

### 6.3. Si el pago se realizó por pago electrónico por TPV

uc3m cargará automáticamente el importe de tu matrícula en la tarjeta de crédito o débito que nos hayas facilitado. No has de realizar ningún otro trámite.

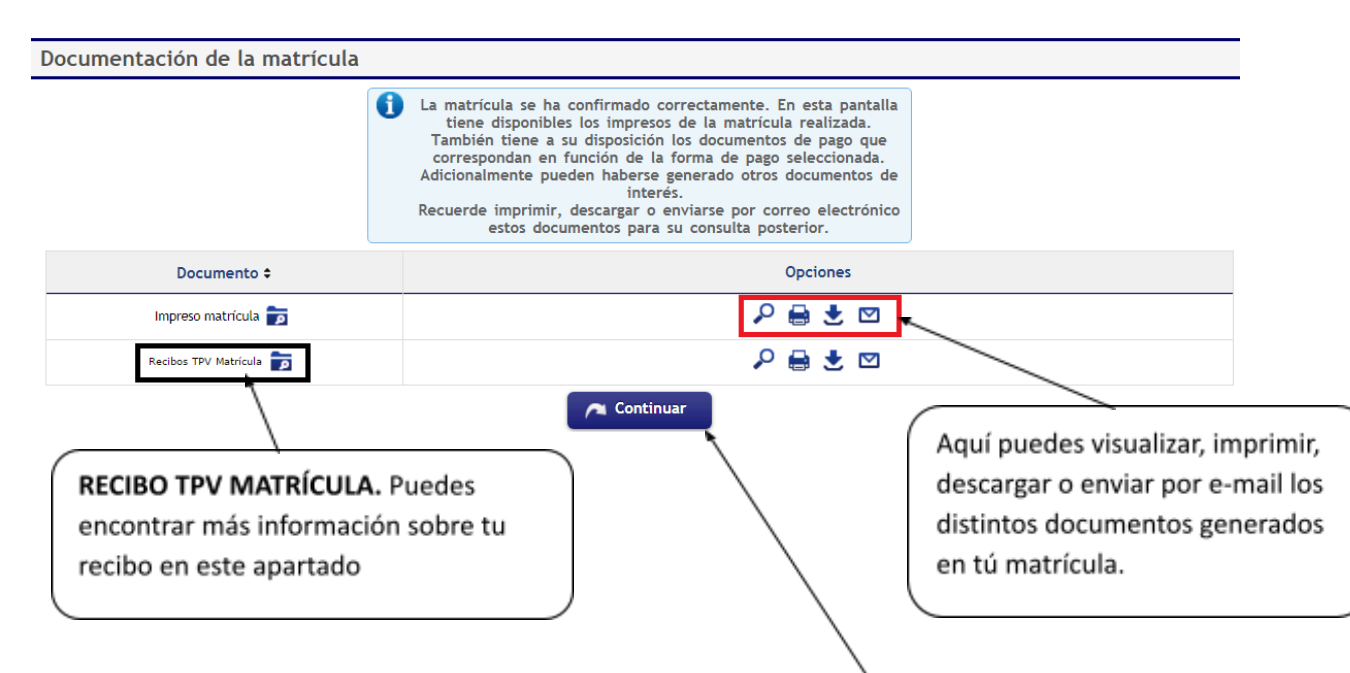

# 7. Presentación de docum Doctorado

Finalizado el proceso de matriculación, deberás presentar en la Escuela de Doctorado de tu campus **copias compulsadas** de los documentos originales que acreditan tu acceso al programa de doctorado (algunos de los cuales presentaste en formato digital al realizar la solicitud de admisión), bien en persona o por correo postal:

- **Copia compulsada** del título previo que da acceso al doctorado (en inglés, en caso de tratarse de un título extranjero), o recibo de abono de tasas del mismo.
- **Copia compulsada** del certificado de notas (en inglés, en caso de tratarse de un certificado extranjero) de los estudios previos.
- **Copia compulsada** de los documentos justificativos de exenciones y bonificaciones de matrícula (éstos no se exigieron en la admisión y son, por ejemplo, los acreditativos de familia numerosa y becas).

#### Plazos de entrega de la documentación:

- Alumnos que inicien sus estudios doctorales el 15 de noviembre: hasta el 30 de noviembre.
- Alumnos que inicien sus estudios doctorales el 30 de marzo: hasta el 15 de abril.

# 8. Solicitud del Carné Universitario (TUI)

### ¿Qué es la TUI?

Es la Tarjeta Universitaria Inteligente Virtual. Es **gratuita** y está emitida en colaboración con el Banco Santander. **Identifica** a los miembros de la comunidad universitaria y ofrece **servicios** dentro y fuera de la universidad.

Para más información: https://www.uc3m.es/vida-universitaria/tarjeta-universitaria-inteligente